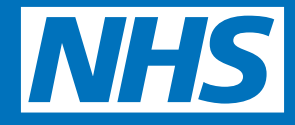

# Ordering repeat prescriptions online

 $( \bullet )$ 

## Using SystmOnline on the internet or on your mobile smartphone or device

This guide applies to the NHS GP online system used by practices in the following boroughs:

• Ealing

( )

- Hammersmith & Fulham
- Hounslow
- Kensington & Chelsea
- Westminster

Help the NHS to reduce waste Request your repeat prescriptions directly from your general practice  $(\mathbf{\bullet})$ 

#### Ordering your repeat prescriptions on a computer

- 1. Ask your GP practice for a SystmOnline account.
- 2. Log in with your username and password at <u>https://systmonline.tpp-uk.com/Login</u>.

| Y SystmOnline Lagin X                                                                          | ÷ = ö ×         |
|------------------------------------------------------------------------------------------------|-----------------|
| ← → C  Secure   https://systmonline.tpp-uk.com/2/Login?Date=20170721142429                     | Q #             |
|                                                                                                |                 |
|                                                                                                |                 |
|                                                                                                |                 |
|                                                                                                |                 |
| BOOK REQUEST REGISTER                                                                          |                 |
|                                                                                                |                 |
|                                                                                                |                 |
|                                                                                                |                 |
| Login                                                                                          |                 |
| Login                                                                                          |                 |
| If you already have a username and password enter them here                                    |                 |
| If you do not have a username and password, contact your practice to register for SystmOnline. |                 |
|                                                                                                |                 |
| Username                                                                                       |                 |
| Password                                                                                       |                 |
|                                                                                                |                 |
| Login                                                                                          |                 |
|                                                                                                |                 |
| I've forgotten my password                                                                     |                 |
|                                                                                                |                 |
| 🚱 🧑 👩 🧊 SystemOnline Login 🛛 👩 🧐 🤘 🗸 🌘                                                         | 📑 🏪 🍂 🗂 🌒 14:28 |

3. On the following screen, select **Medication** 

|                                                                                                    | SVE                                                   | stmo                                             | nnlir          |      |        |
|----------------------------------------------------------------------------------------------------|-------------------------------------------------------|--------------------------------------------------|----------------|------|--------|
|                                                                                                    | ™                                                     | OOK REQUE                                        | ST REGIS       | TER  |        |
| Home                                                                                                    | Book Appointment                                      | Future Appointments                              | Questionnaires | Help | Logout |
| Mrs Blackburn<br>Date of birth:<br>Address: 234                                                               | ı Clare<br>12 Jan 1945<br>Uxbridge Road, London, W5 2 | CWHHE Training<br>15 Marylebone Road, Lor<br>2HL | ndon, NW1 5JD  |      |        |
| lome                                                                                                    |                                                       |                                                  |                |      |        |
| Appointment                                                                                                   | s                                                     |                                                  |                |      |        |
| Appointment<br>Medication                                                                                     | s                                                     |                                                  |                |      |        |
| Appointment<br>Medication<br>Patient Reco                                                                     | s<br>rd                                               |                                                  |                |      |        |
| Appointment<br>Medication<br>Patient Reco<br>Messages                                                         | s<br>ord                                              |                                                  |                |      |        |
| Appointment<br>Medication<br>Patient Reco<br>Messages<br>Questionnair                                         | s<br>ord<br>es                                        |                                                  |                |      |        |
| Appointment<br>Medication<br>Patient Reco<br>Messages<br>Questionnair<br>Online Accou                         | s<br>vrd<br>res<br>unt Management                     |                                                  |                |      |        |
| Appointment<br>Medication<br>Patient Reco<br>Messages<br>Questionnair<br>Online Accou<br>Help                 | s<br>vrd<br>res<br>unt Management                     |                                                  |                |      |        |
| Appointment<br>Medication<br>Patient Reco<br>Messages<br>Questionnair<br>Online Accou<br>Help<br>Choose Patie | s<br>rd<br>es<br>unt Management<br>ent                |                                                  |                |      |        |

4. Then select **Medication** again on this page.

| Y SystmOnline Lögin ×<br>← → C ■ Secure   http:<br>→ | ps://systmonline.tpp-uk.com/2/Login?Date=20170721142 | 429                                      |                            |     | <b>ं -</b> व<br>Q क्र |
|------------------------------------------------------|------------------------------------------------------|------------------------------------------|----------------------------|-----|-----------------------|
|                                                      | SVS                                                  | tm                                       | phlir                      |     |                       |
| Home                                                 | B C Book Appointment                                 | OK REQUE                                 | ST REGIS<br>Questionnaires | TER | Logout                |
| Mrs Blackburn<br>Date of birth: 1<br>Address: 234 U  | Clare<br>2 Jan 1945<br>Jxbridge Road, London, W5 2H  | CWHHE Training<br>15 Marylebone Road, Lo | ondon, NW1 5JD             |     |                       |
| Medicati                                             | on                                                   |                                          |                            |     |                       |
| Home                                                 |                                                      |                                          |                            |     |                       |
| Medication                                           |                                                      |                                          |                            |     |                       |
| Outstanding F                                        | Prescription Requests                                |                                          |                            |     |                       |
| Change Phar                                          | macy                                                 |                                          |                            |     | 14-16-24-22           |
|                                                      |                                                      |                                          |                            |     | Help                  |
|                                                      |                                                      |                                          |                            |     |                       |

5. Tick the regular medications you wish to order and **continue**. You can also make a custom request at the bottom of the page.

| ledication                                                                                                    |                                                                                                    |
|----------------------------------------------------------------------------------------------------|----------------------------------------------------------------------------------------------------|
| ck the items you would like to order and p<br>der and add additional notes before it is s<br>e 'Medication request notes' field. | press the 'Continue' button. You will then have the opportunity to review the sent. If the item you require is not listed then make a custom request using |
| nce your request has been submitted, a r<br>edication ready for collection.                                                      | member of staff at the practice will process your request and issue the                                                                                    |
| Request existing medication                                                                                                    |                                                                                                    |
| Recent Medication                                                                                                    |                                                                                                    |
| 😸 💽 🐻 SystmOnline Login                                                                                                    | · · · · · · · · · · · · · · · · · · ·                                                                                                    |
| Regular Medication                                                                                                    |                                                                                                    |
| Atenoiol 50mg tablets<br>28 tablet - take one each moming<br>Last Issued: 22 Feb 2016                                            |                                                                                                    |
| Simvastatin 40mg tablets<br>28 tablet - take one at night<br>Last Issued: 22 Feb 2016                                            |                                                                                                    |
| Make custom request                                                                                                    |                                                                                                    |
| Medication request notes<br>You can use this field to create a custo                                                             | em medication request using free text.                                                                                                    |
| Notes entered into this field may be                                                                                             | e visible to all staff at the practice                                                                                                    |
|                                                                                                    |                                                                                                    |

6. Check that the requested medications are correct and add any notes you would like your GP Practice to see. Then select **Request Medication**.

| Pequest Medication                                                                                                    |                                                                                                   |
|----------------------------------------------------------------------------------------------------|---------------------------------------------------------------------------------------------------|
| request medication                                                                                                    |                                                                                                   |
| he following medications are about to be re<br>nd press the 'Request Medication' button to                             | quested. You should check that these are correct, add notes as required,<br>complete the request. |
| Once your request has been submitted, a more scriptions ready for collection.                                          | ember of staff at the practice will process your request and issue the                            |
| Drug                                                                                                    | Notes                                                                                             |
| Atenolol 50mg tablets                                                                                                  |                                                                                                   |
| 28 tablet - take one each morning                                                                                      |                                                                                                   |
| Simvastatin 40mg tablets                                                                                               |                                                                                                   |
| 28 tablet - take one at night                                                                                          |                                                                                                   |
| Last Issued: 22 Feb 2016                                                                                               |                                                                                                   |
| Medication request notes<br>You can use this field to create a custom me<br>Notes entered into this field may be visib | dication request using free text.<br>le to all staff at the practice                              |
|                                                                                                    |                                                                                                   |
| Request Medication                                                                                                    |                                                                                                   |

# Success!

🔢 🗐 💙 ┥ 🌘 🦛 🦍 🕎 🌗 14-28

**Medication Ordered** 

é 🖬 🖸

### Ordering repeat prescriptions using the SystmOnline App on your smartphone or smart device

You can also order repeat prescriptions using the **SystmOnline App**. It's free to download from Google Play and the Apple App Store.

1. Download the SystmOnline App from Google Play or the Apple App store.

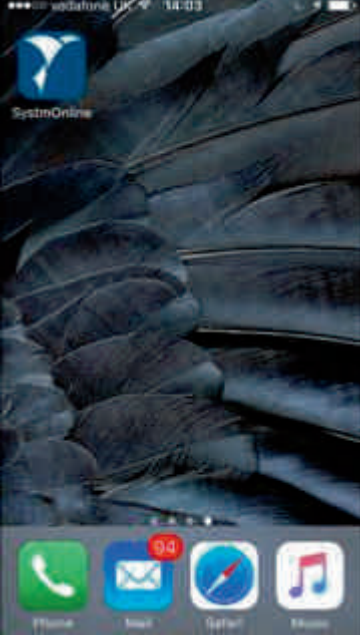

- 2. Ask your GP practice for a SystmOnline account.
- 3. Log in with your username and password once you launch the App.

| ••••• vodafone UK 4G 11:00 (e) 77% (i) |
|----------------------------------------|
|                                        |
| Username                               |
| Password                               |
| Log In                                 |
| Forgotten Password                     |
|                                        |
| tpp'                                   |

4. Your patient and practice details will appear on the Home screen. Select the **Prescriptions** icon

| •••• vodafone UK 4G 11:02                | 76%            |
|------------------------------------------|----------------|
| Log Out                                  | Update Details |
| PRACTICE ADDRESS                         |                |
| 128 Argyle Road                          |                |
| London                                   |                |
| W13 8ER                                  |                |
| PATIENT ADDRESS                          |                |
| 128 Argyle Road                          |                |
| Ealing (London)                          |                |
| W13 8ER                                  |                |
| LAST LOGGED IN                           |                |
| SystmOnline iOS app<br>25/07/2017, 10:30 | on             |
|                                          |                |
| Home Appointmente Prescription           | s Record More  |

5. Your list of available prescriptions is displayed. To request a repeat prescription, select **Request** on the top right of the screen.

| •••• vodafone UK 4G 11:03       | @ 76% 💶     |
|---------------------------------|-------------|
| Prescription                    | ns Request  |
| Amoxicillin                     |             |
| Amoxicillin                     |             |
| Citalopram                      |             |
| Ibuprofen                       |             |
| Loestrin                        |             |
| Microgynon                      |             |
| Microgynon                      |             |
| Paracetamol                     |             |
| Paracetamol                     |             |
| Rizatriptan                     |             |
| r 🕒 🧷                           |             |
| Home Appointments Prescriptions | Record More |

6. Tap on the medications you wish to reorder. A tick will be displayed next to each medication that has been selected. Press **Request** to continue.

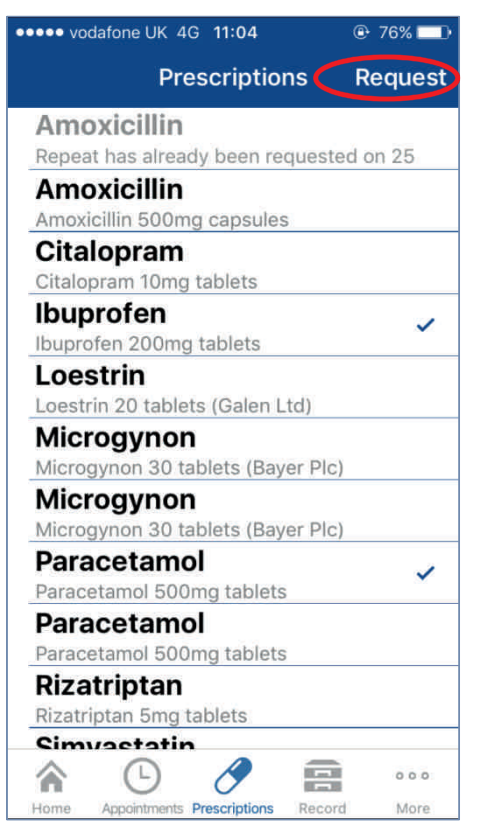

7. Select Send Request to complete your reorder.

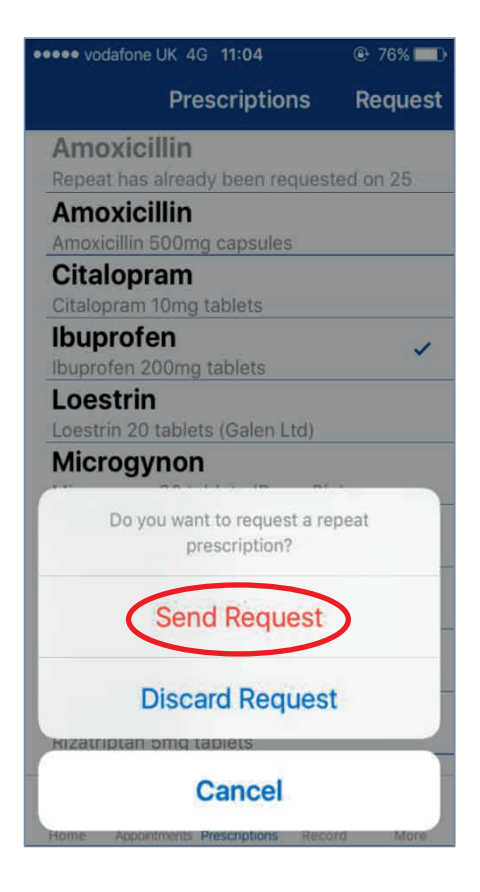

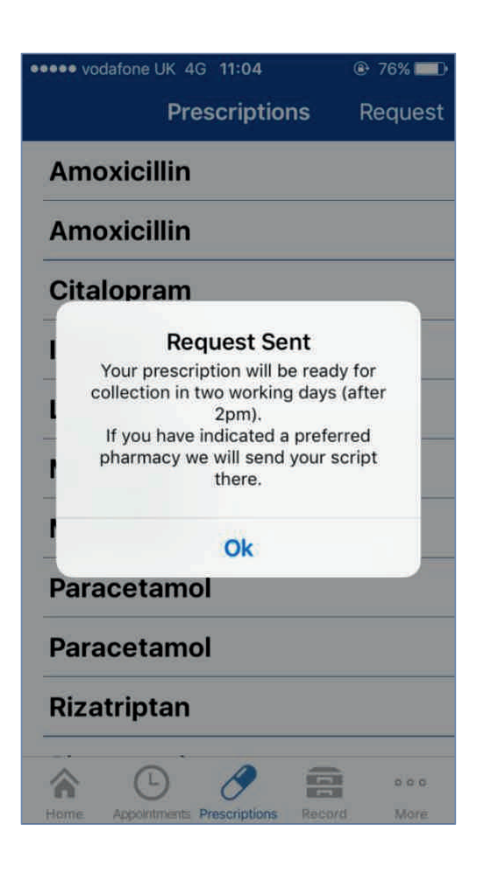

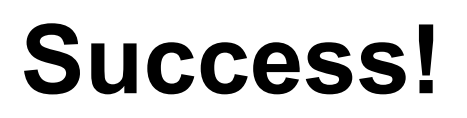

**Medication Ordered**